# RS Automation ROBOCON SRC-PLUS Series

Supported version TOP Design Studio

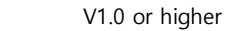

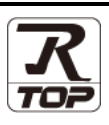

# CONTENTS

We want to thank our customers who use the Touch Operation Panel.

# 1. System configuration Page 2

Describes the devices required for connection, the setting of each device, cables, and configurable systems.

# 2. External device selection Page 3

Select a TOP model and an external device.

# **3.** TOP communication setting Page 4

Describes how to set the TOP communication.

# 4. External device setting Page 9

Describes how to set up communication for external devices.

# 5. Cable table

# Page 10

Describes the cable specifications required for connection.

### **6.** Supported addresses

# Page 11

Refer to this section to check the addresses which can communicate with an external device.

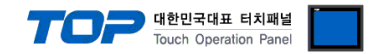

.....

# 1. System configuration

| Series          | Communication<br>method | System setting                                    | Cable                                 |
|-----------------|-------------------------|---------------------------------------------------|---------------------------------------|
|                 | RS-232C                 | <u>3.1 Settings example 1</u><br>( <u>Page 4)</u> | <u>5.1. Cable table 1</u><br>(Page 5) |
| SRC-PLUS Series | RS–485<br>(2 wire)      | <u>3.2 Settings example 2</u><br>( <u>Page 4)</u> | 5.1. Cable table 2<br>(Page 5)        |

The system configuration of TOP and "RS Automation, Inc. SRC-PLUS Series" is as follows:

#### Connectable configuration

• 1:1 (one TOP and one external device) connection – configuration which is possible in RS232C/485 communication.

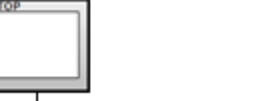

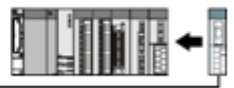

• 1:N (one TOP and multiple external devices) connection – configuration which is possible in RS422 communication.

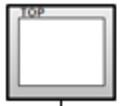

• N:1 connection (multiple TOPs and one external device) connection – configuration which is possible in RS422 MultiLink communication.

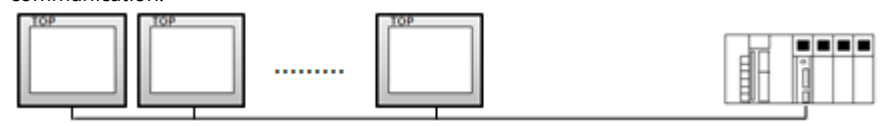

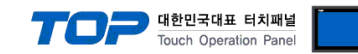

# 2. External device selection

■ Select a TOP model and a port, and then select an external device.

| elect Device                                                                        |                                                                               |                   |                          |          |       | I        |
|-------------------------------------------------------------------------------------|-------------------------------------------------------------------------------|-------------------|--------------------------|----------|-------|----------|
| PLC select [CC                                                                      | DM2]                                                                          |                   |                          |          |       |          |
| Filter : [All]                                                                      |                                                                               |                   | $\times$                 | Search · |       |          |
|                                                                                     |                                                                               |                   |                          | ocurent. | Model | Vendor   |
| Vendor                                                                              |                                                                               | Model             |                          |          |       |          |
| YASKAWA Electric Corpo                                                              | oration                                                                       | ^ 🌮               | NX Series                |          |       |          |
| YOKOGAWA Electric Cor                                                               | poration                                                                      |                   | NX Plus Series           |          |       |          |
| Schneider Electric Indus                                                            | tries                                                                         |                   | X8 Series                |          |       |          |
| KDT Systems                                                                         |                                                                               |                   |                          |          |       |          |
| RS Automation                                                                       |                                                                               |                   | SPC Series               |          |       |          |
| HITACHI IES                                                                         |                                                                               |                   | Modbus Modicon F         | 50       |       |          |
| FATEK Automation Corp                                                               | oration                                                                       |                   |                          |          |       |          |
| DELTA Electronics                                                                   |                                                                               |                   |                          |          |       |          |
| KOYO Electronic Industri                                                            | ies                                                                           |                   |                          |          |       |          |
| VIGOR Electric Corporat                                                             | ion                                                                           |                   |                          |          |       |          |
| COMFILE TECHNOLOGY                                                                  | Inc.                                                                          |                   |                          |          |       |          |
| DST ROBOT                                                                           |                                                                               |                   |                          |          |       |          |
| BACnet                                                                              |                                                                               |                   |                          |          |       |          |
|                                                                                     |                                                                               | ~                 |                          |          |       |          |
| TO PERCAPITION                                                                      |                                                                               |                   |                          |          |       |          |
| PLC Setting[ SPC S                                                                  | Series ]                                                                      |                   |                          |          |       |          |
| Alias Name :                                                                        | PLC1                                                                          |                   |                          |          |       |          |
| Protocol :                                                                          | SPC Protoco                                                                   |                   | ~                        |          | Com   | m Manual |
| String Save Mode :                                                                  | First LH HL                                                                   | Cha               | ange                     |          |       |          |
| Uso Rodundano                                                                       |                                                                               |                   |                          |          |       |          |
| Operate Condition : A                                                               | ND ~                                                                          |                   |                          |          |       |          |
|                                                                                     |                                                                               |                   |                          |          |       |          |
| Change Condition :                                                                  | TimeOut                                                                       | 5                 | (Second)                 |          | -     |          |
| Change Condition :                                                                  | TimeOut<br>Condition                                                          | 5                 | (Second)                 |          | Ed    | it       |
| Change Condition :                                                                  | TimeOut<br>Condition                                                          | 5                 | (Second)                 |          | Ed    | it       |
| Change Condition :                                                                  | TimeOut<br>Condition                                                          | 5<br>msec         | (Second)                 |          | Ed    | it       |
| Change Condition :  Primary Option Timeout Send Wait                                | TimeOut<br>Condition<br>300                                                   | 5<br>msec<br>msec | (Second)                 |          | Ed    | it       |
| Change Condition :  Primary Option Timeout Send Wait Retry                          | TimeOut<br>Condition                                                          | 5 msec            | (Second)                 |          | Ed    | it       |
| Change Condition :<br>Primary Option Timeout Send Wait Retry Station No             | TimeOut           Condition           300           0           5           0 | 5 msec            | ♦ (Second) ♦ 0~191, 255) |          | Ed    | it       |
| Change Condition :<br>Primary Option Timeout Send Wait Retry Station No             | TimeOut<br>Condition                                                          | 5<br>msec<br>msec | (Second)                 |          | Ed    | it       |
| Change Condition :<br>Primary Option<br>Timeout<br>Send Wait<br>Retry<br>Station No | TimeOut<br>Condition                                                          | 5<br>msec<br>msec | (Second)                 |          | Ed    | it       |
| Change Condition :<br>Primary Option Timeout Send Wait Retry Station No             | TimeOut<br>Condition                                                          | 5<br>msec<br>msec | (Second)                 |          | Ed    | it       |
| Change Condition : Primary Option<br>Timeout<br>Send Wait<br>Retry<br>Station No    | TimeOut<br>Condition                                                          | 5<br>msec         | (Second)                 |          | Ed    | it       |
| Change Condition :                                                                  | TimeOut<br>Condition                                                          | 5<br>msec<br>msec | (Second)                 |          | Ed    | it       |

| Settings        |        | Contents                                     |                                                                                 |                   |  |
|-----------------|--------|----------------------------------------------|---------------------------------------------------------------------------------|-------------------|--|
| ТОР             | Model  | Check the TOP display                        | Check the TOP display and process to select the touch model.                    |                   |  |
| External device | Vendor | Select the vendor of th<br>Select "RS AUTO". | ect the vendor of the external device to be connected to TOP.<br>ect "RS AUTO". |                   |  |
|                 | PLC    | Select an external device                    |                                                                                 |                   |  |
|                 |        | Model                                        | Interface                                                                       | Protocol          |  |
|                 |        | SRC                                          | Serial                                                                          | SRC PLUS PROTOCOL |  |
|                 |        |                                              |                                                                                 |                   |  |

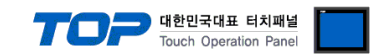

# 3. TOP communication setting

The communication can be set in TOP Design Studio or TOP main menu. The communication should be set in the same way as that of the external device.

# 3.1 Communication setting in TOP Design Studio

#### (1) Communication interface setting

- [ Project > Project Property > TOP Setting ] → [ Project Options > "Use HMI Setup" Check > Edit > Serial ]
  - Set the TOP communication interface in TOP Design Studio.

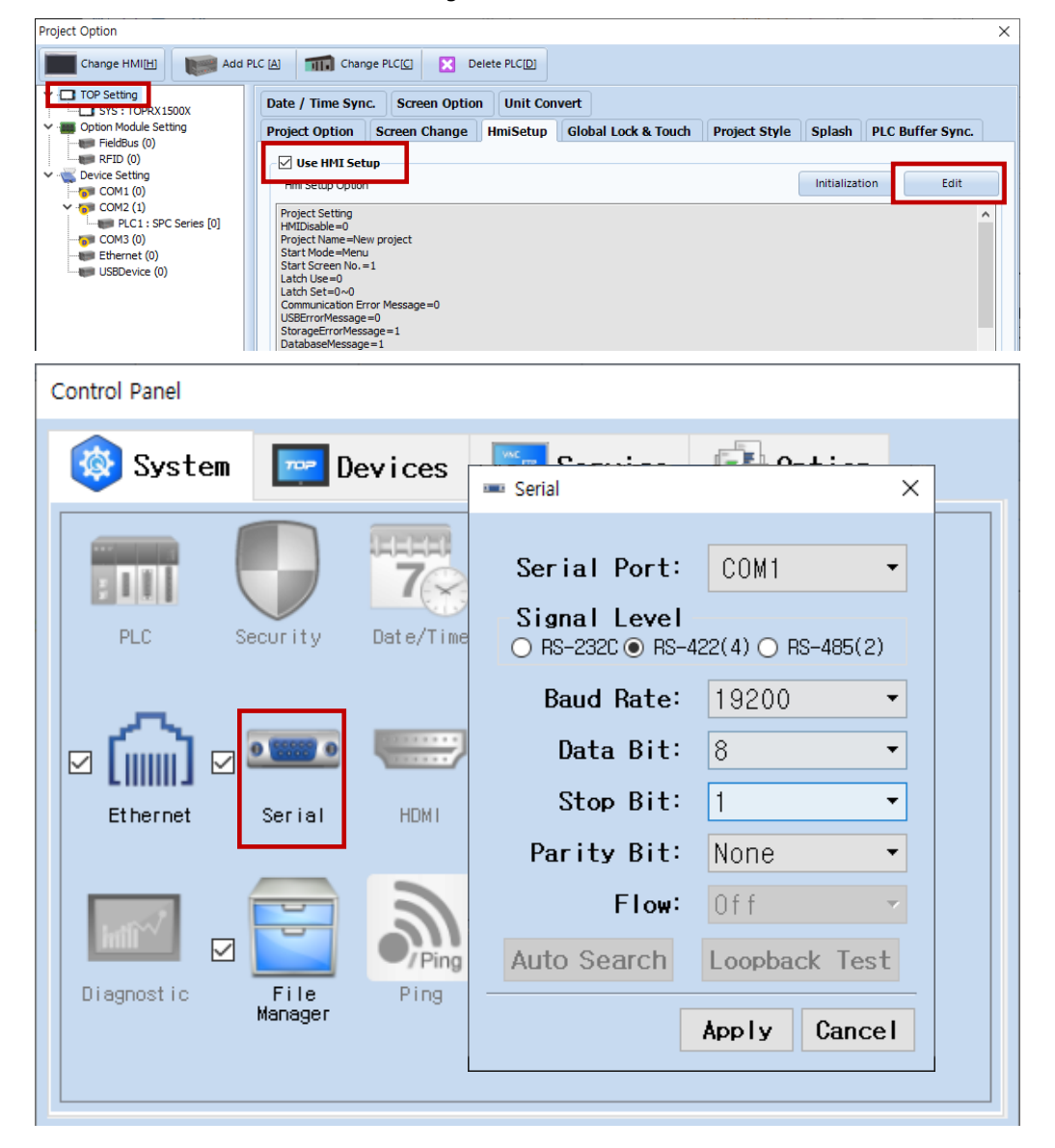

| Items               | ТОР        | External device | Remarks |  |
|---------------------|------------|-----------------|---------|--|
| Signal Level (port) | RS-232C    | RS-232C         |         |  |
|                     | RS-422/485 | RS-422/485      |         |  |
| Baud Rate           | 19200      |                 |         |  |
| Data Bit            | 8          |                 |         |  |
| Stop Bit            | 1          |                 |         |  |
| Parity Bit          | Nc         | ne.             |         |  |

\* The above settings are examples recommended by the company.

| Items        | Description                                                                                     |
|--------------|-------------------------------------------------------------------------------------------------|
| Signal Level | Select the serial communication method between the TOP and an external device.                  |
| Baud Rate    | Select the serial communication speed between the TOP and an external device.                   |
| Data Bit     | Select the serial communication data bit between the TOP and an external device.                |
| Stop Bit     | Select the serial communication stop bit between the TOP and an external device.                |
| Parity Bit   | Select the serial communication parity bit check method between the TOP and an external device. |

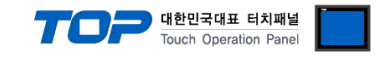

#### (2) Communication option setting

- [ Project > Project Property > PLC Settings > COM > "PLC1 :SRC Series"]
  - Set the options of the SR Series communication driver in TOP Design Studio.

| Project Option                                                                                                    |                                                                                                    | ×           |
|----------------------------------------------------------------------------------------------------|----------------------------------------------------------------------------------------------------|-------------|
| Change HMI[H] Kadd PL                                                                                                    | C [A] TIT Change PLC[C] N Delete PLC[D]                                                                                                    |             |
| <ul> <li>TOP Setting</li> <li>SYS: TOPRXISOX</li> <li>Option Module Setting</li> <li>FieldBus (0)</li> <li>RFID (0)</li> <li>Device Setting</li> <li>COM1 (0)</li> <li>COM2 (1)</li> <li>Ethernet (0)</li> <li>USBDevice (0)</li> </ul> | PLC Setting[ SPC Series ]         Alias Name : PLC1         Interface : Serial         Protocol : SPC Protocol         String Save Mode : First LH HL         Change         Operate Condition : ImeOut         S Condition : TimeOut         Change Condition : TimeOut         Send Wait         O Condition         Retry         Station No         O Condition | Comm Manual |
|                                                                                                    | Apr                                                                                                    | ly Close    |

| Items         | Settings                                                                            | Remarks               |
|---------------|-------------------------------------------------------------------------------------|-----------------------|
| Interface     | Select "SRC PLUS".                                                                  | Refer to "2. External |
| Protocol      | Select the communication protocol between the TOP and an external device.           | device selection".    |
| TimeOut (ms)  | Set the time for the TOP to wait for a response from an external device.            |                       |
| SendWait (ms) | Set the waiting time between TOP's receiving a response from an external device and |                       |
|               | sending the next command request.                                                   |                       |
| Station No    | Enter the prefix of an external device.                                             |                       |

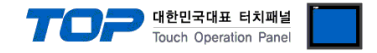

### 3.2. Communication setting in TOP

\* This is a setting method when "Use HMI Setup" in the setting items in "3.1 TOP Design Studio" is not checked.

■ Touch the top of the TOP screen and drag it down. Touch "EXIT" in the pop-up window to go to the main screen.

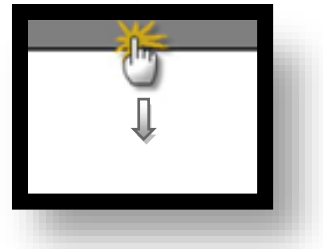

#### (1) Communication interface setting

■ [ Main Screen > Control Panel > Serial ]

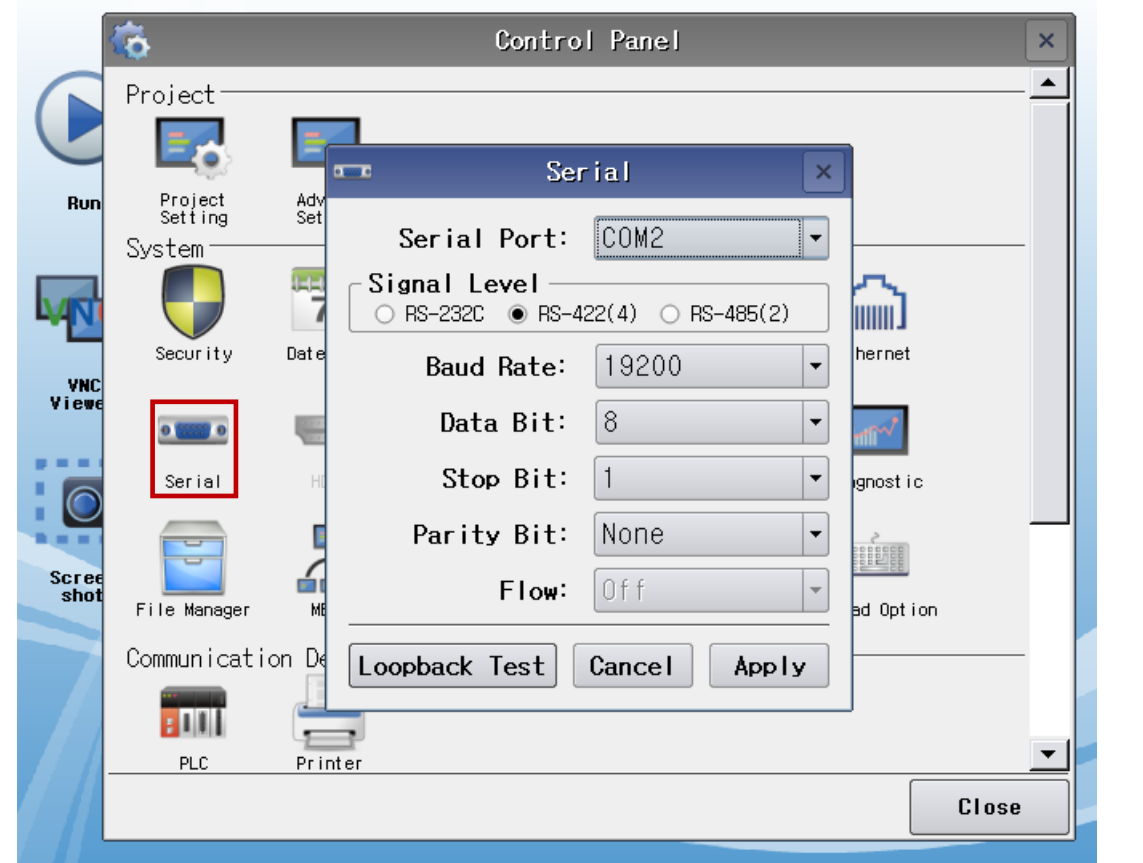

| Items               | ТОР        | External device | Remarks |
|---------------------|------------|-----------------|---------|
| Signal Level (port) | RS-232C    | RS-232C         |         |
|                     | RS-422/485 | RS-422/485      |         |
| Baud Rate           | 19200      |                 |         |
| Data Bit            | 8          |                 |         |
| Stop Bit            | 1          |                 |         |
| Parity Bit          | Nc         | ne.             |         |

\* The above settings are setting examples recommended by the company.

| Items        | Description                                                                                     |
|--------------|-------------------------------------------------------------------------------------------------|
| Signal Level | Select the serial communication method between the TOP and an external device.                  |
| Baud Rate    | Select the serial communication speed between the TOP and an external device.                   |
| Data Bit     | Select the serial communication data bit between the TOP and an external device.                |
| Stop Bit     | Select the serial communication stop bit between the TOP and an external device.                |
| Parity Bit   | Select the serial communication parity bit check method between the TOP and an external device. |

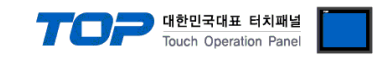

### (2) Communication option setting

■ [ Main Screen > Control Panel > PLC ]

|               | <b>6</b>                                           | PLC                                                                                                    | ×                 |
|---------------|----------------------------------------------------|----------------------------------------------------------------------------------------------------|-------------------|
| Run           | Project<br>Setting<br>System<br>System<br>Security | Drvier(COM2) PLC1(SPC Series)  Interface Serial Protocol SPC Protocol TimeOut (ms) 300 SendWait (ms) 0 Retry 5 |                   |
| VNC<br>Viewo  | e<br>Serial                                        | Station No 🛛 📮 (0~191                                                                                          |                   |
| Screeshot     | File Manage<br>Communica                           |                                                                                                    |                   |
|               | Optional                                           | Diagnostic                                                                                                    | АррТу             |
| Items         | Settir                                             | igs                                                                                                    | Remarks           |
| Interface     | Confi                                              | gure the communication interface between the TOP and an external device.                                       | Refer to "2. Exte |
| Protocol      | Config                                             | gure the communication protocol between the TOP and an external device.                                        | device selectio   |
| TimeOut (ms)  | Set th                                             | e time for the TOP to wait for a response from an external device.                                             |                   |
| SendWait (ms) | Set th<br>sendi                                    | e waiting time between TOP's receiving a response from an external device and ng the next command request.     |                   |
| Station No    | Enter                                              | the prefix of an external device.                                                                              |                   |

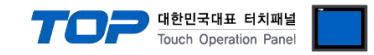

### **3.3 Communication diagnostics**

■ Check the interface setting status between the TOP and an external device.

- Touch the top of the TOP screen and drag it down. Touch "EXIT" in the pop-up window to go to the main screen.
- Check if the COM port settings you want to use in [Control Panel > Serial] are the same as those of the external device.
- Diagnosis of whether the port communication is normal or not
- Touch "Communication diagnostics" in [Control Panel > PLC ].
- The Diagnostics dialog box pops up on the screen and determines the diagnostic status.

| ОК             | Communication setting normal                                                                             |
|----------------|----------------------------------------------------------------------------------------------------|
| Time Out Error | Communication setting abnormal                                                                           |
|                | - Check the cable, TOP, and external device setting status. (Reference: Communication diagnostics sheet) |

#### ■ Communication diagnostics sheet

- If there is a problem with the communication connection with an external terminal, please check the settings in the sheet below.

| Items           | Conte                                 | ents            | Check |    | Remarks                               |
|-----------------|---------------------------------------|-----------------|-------|----|---------------------------------------|
| System          | How to connect the sy                 | stem            | OK    | NG | 1 Cretem configuration                |
| configuration   | Connection cable name                 | e               | ОК    | NG | 1. System configuration               |
| ТОР             | Version information                   |                 | OK    | NG |                                       |
|                 | Port in use                           |                 | OK    | NG |                                       |
|                 | Driver name                           |                 | OK    | NG |                                       |
|                 | Other detailed settings               |                 | ОК    | NG |                                       |
|                 | Relative prefix                       | Project setting | OK    | NG |                                       |
|                 |                                       | Communication   | OK    | NC | 2. External device selection          |
|                 |                                       | diagnostics     | ŬK    | NG | 3. Communication setting              |
|                 | Serial Parameter                      | Transmission    | OK    | NC |                                       |
|                 |                                       | Speed           | ŬK    | NG |                                       |
|                 |                                       | Data Bit        | ОК    | NG |                                       |
|                 |                                       | Stop Bit        | OK    | NG |                                       |
|                 |                                       | Parity Bit      | OK    | NG |                                       |
| External device | CPU name                              |                 | OK    | NG |                                       |
|                 | Communication port name (module name) |                 | ОК    | NG |                                       |
|                 | Protocol (mode)                       | OK              | NG    |    |                                       |
|                 | Setup Prefix                          |                 | OK    | NG |                                       |
|                 | Other detailed settings               |                 | OK    | NG | 4. External device cetting            |
|                 | Serial Parameter                      | Transmission    | OK    | NC | 4. External device setting            |
|                 |                                       | Speed           | ÜK    | NG |                                       |
|                 |                                       | Data Bit        | ОК    | NG |                                       |
|                 |                                       | Stop Bit        | OK    | NG |                                       |
|                 |                                       | Parity Bit      | OK    | NG |                                       |
|                 | Check address range                   |                 |       |    | 6. Supported addresses                |
|                 |                                       |                 | OK    | NG | (For details, please refer to the PLC |
|                 |                                       |                 |       |    | vendor's manual.)                     |

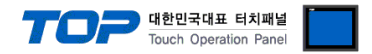

Refer to the vendor's user manual to identically configure the communication settings of the external device to that of the TOP.

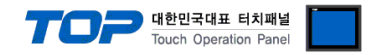

# 5. Cable table

This chapter introduces a cable diagram for normal communication between the TOP and the corresponding device. (The cable diagram described in this section may differ from the recommendations of "RKC SR Series")

### 5.1. Cable table 1

| (A) TOP COM Port (9 pin) |        |        |                  |        |        |                           |  |
|--------------------------|--------|--------|------------------|--------|--------|---------------------------|--|
| TOP COM                  |        |        |                  | Extern |        | al device                 |  |
| Pin                      | Signal | Pin    | Cable connection | Pin    | Signal | Pin                       |  |
| arrangement*Note 1)      | name   | number |                  | number | name   | arrangement*Note 1)       |  |
| 1 5                      | CD     | 1      |                  | 1      | CD     | 1 5                       |  |
|                          | RD     | 2      |                  | 2      | RD     |                           |  |
|                          | SD     | 3      |                  | 3      | SD     |                           |  |
| Based on                 | DTR    | 4      |                  | 4      | 485P+  | Based on                  |  |
| communication            | SG     | 5      |                  | 5      | SG     | communication             |  |
| cable connector          | DSR    | 6      |                  | 6      | 485N-  | cable connector<br>front, |  |
| front,                   | RTS    | 7      |                  | 7      | RTS    |                           |  |
| D-SUB 9 Pin male         | CTS    | 8      |                  | 8      | CTS    | D-SUB 9 Pin female        |  |
| (male, convex)           | NC     | 9      |                  | 9      | NC     | (male, convex)            |  |

\*Note 1) The pin arrangement is as seen from the connecting side of the cable connection connector.

■ **RS-485** (connection)

(B) TOP COM Port (9 pin)

| TOP COM             |        |        |                  | External device |        | l device            |
|---------------------|--------|--------|------------------|-----------------|--------|---------------------|
| Pin                 | Signal | Pin    | Cable connection | Pin             | Signal | Pin                 |
| arrangement*Note 1) | name   | number |                  | number          | name   | arrangement*Note 1) |
| 1 5                 | RDA    | 1      |                  | 1               | CD     | 1 5                 |
|                     |        | 2      |                  | 2               | RD     |                     |
|                     |        | 3      |                  | 3               | SD     |                     |
| Based on            | RDB    | 4      |                  | 4               | 485P+  | Based on            |
| communication       |        | 5      |                  | 5               | SG     | communication       |
| cable connector     | SDA    | 6      |                  | 6               | 485N-  | cable connector     |
| front,              |        | 7      |                  | 7               | RTS    | front,              |
| D-SUB 9 Pin male    |        | 8      |                  | 8               | CTS    | D-SUB 9 Pin female  |
| (male, convex)      | SDB    | 9      |                  | 9               | NC     | (male, convex)      |

\*Note 1) The pin arrangement is as seen from the connecting side of the cable connection connector.

■ **RS-485** (1:1 connection)

| TOP             |        |                  | External device |        |                     |
|-----------------|--------|------------------|-----------------|--------|---------------------|
| Din arrangement | Signal | Cable connection | Pin             | Signal | Pin                 |
| Pin arrangement | name   |                  | number          | name   | arrangement*Note 1) |
|                 | +      |                  | 1               | CD     | 1 5                 |
| O<br>J@J sg     | -      |                  | 2               | RD     |                     |
|                 | SG     |                  | 3               | SD     | 6 9                 |
|                 |        |                  | 4               | 485P+  | Based on            |
| 201 -           |        |                  | 5               | SG     | communication       |
|                 |        |                  | 6               | 485N-  | cable connector     |
|                 |        |                  | 7               | RTS    | front,              |
|                 |        |                  | 8               | CTS    | D-SUB 9 Pin female  |
|                 |        |                  | 9               | NC     | (male, convex)      |

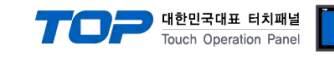

# 6. Supported addresses

The devices available in TOP are as follows:

|        |       |                                         |     | TOP Designer |             |  |
|--------|-------|-----------------------------------------|-----|--------------|-------------|--|
| Device | TOKEN | Explanation                             | R/W | Address      | Input Value |  |
|        |       |                                         |     | Range        |             |  |
| RUN_   | 0x2C  | Run program                             | W   | 000~999      | Don't care  |  |
| STOP   | 0x2D  | Stop program                            | W   | 000          | Don't care  |  |
| PAUS   | 0x73  | Pause                                   | W   | 000          | Don't care  |  |
| FREE   | 0x73  | Unpause                                 | W   | 000          | Don't care  |  |
| OVER   | 0x61  | Override Speed Read and Write           | R/W | 001~100      | Don't care  |  |
| PWON   | 0x4A  | Servo power                             | W   | 000          | Don't care  |  |
| PWOF   | 0x4B  | Servo power OFF                         | W   | 000          | Don't care  |  |
| STS_   | 0x79  | Robot status                            | R   | 000          | Don't care  |  |
| INIT   | 0x40  | Error initialization                    | W   | 000          | Don't care  |  |
| JNTX   | 0x42  | X-axis Joint current location (no save) | R   | 000          | Don't care  |  |
| JNTY   | 0x42  | Y-axis Joint current location (no save) | R   | 000          | Don't care  |  |
| JNTZ   | 0x42  | Z-axis Joint current location (no save) | R   | 000          | Don't care  |  |
| JNTA   | 0x42  | A-axis Joint current location (no save) | R   | 000          | Don't care  |  |
| JNTB   | 0x42  | B-axis Joint current location (no save) | R   | 000          | Don't care  |  |
| JNTC   | 0x42  | C-axis Joint current location (no save) | R   | 000          | Don't care  |  |
| WRDX   | 0x42  | X-axis World current location (no save) | R   | 000          | Don't care  |  |
| WRDY   | 0x42  | Y-axis World current location (no save) | R   | 000          | Don't care  |  |
| WRDZ   | 0x42  | Z-axis World current location (no save) | R   | 000          | Don't care  |  |
| WRDA   | 0x42  | A-axis World current location (no save) | R   | 000          | Don't care  |  |
| WRDB   | 0x42  | B-axis World current location (no save) | R   | 000          | Don't care  |  |
| WRDC   | 0x42  | C-axis World current location (no save) | R   | 000          | Don't care  |  |

#### \* RUN\_: Run program

Name the program with the same format as "PROG000-PROG999".

The name must begin with "PROG". When entering an address in the designer, only enter three digits, excluding "PROG". If the program name is "PROG123", just enter the numbers (and not the letters) as shown in the following image.

### \* OVER : Override Speed Settings

Set the decimal places to 1. Enter a value between 001 and 100 (%).

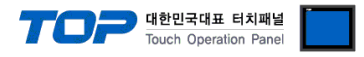

# \* STS\_: Robot status Bit Value

Set the address to 000 and view the following table only for bit digits to configure.

| Bit number | Meaning       | Bit number | Meaning               |
|------------|---------------|------------|-----------------------|
| BIT15      | E-stop button | Bit7       | Joint Jog             |
| BIT14      | Servo power   | BIT6       | World Jog             |
| BIT13      | H/W Limit     | BIT5       | Tool Jog              |
| BIT12      | S/W Limit     | BIT4       | Jog mode              |
| BIT11      | Error status  | BIT3       | External Control Mode |
| BIT10      | Run status    | BIT2       | Origin run completed  |
| BIT9       | Step Run      | BIT1       | Completing origin run |
| BIT8       | Pause status  | BITO       | Unused                |